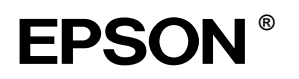

## EPSON STYLUS MPRO 4000

# Paigaldusjuhend

| Ohutusnõuded1                                                             |
|---------------------------------------------------------------------------|
| Printeri kokkupanek2                                                      |
| Printeri seadistamine3                                                    |
| Printeri ühendamine<br>arvutiga9                                          |
| Printeritarkvara ja<br>EPSON Printer Service Utility 2 installeerimine 11 |
| Kasutusjuhendite kasutamine12                                             |

Autoriõigused kaitstud. Käesoleva dokumendi ükskõik millise osa reprodutseerimine, ülesseadmine otsingusüsteemidesse ning levitamine mistahes, olgu siis elektroonilisel, mehaanilisel, paljundatud või salvestatud kujul ilma Seiko Epson Corporationi eelneva kirjaliku loata on keelatud. Käesolevas dokumendis toodud informatsioon kehtib ainult antud Epsoni printeri kohta. Epson ei vastuta tagajärgede eest, kui siintoodud juhiseid rakendatakse teistel printeritel.

Ei Seiko Epson Corporation ega tema tütarfirmad ei ole käesoleva toote ostja ega kolmandate isikute ees vastutavad kahjude või kulude tekkimises, kui: toodet on tahtlikult või tahtmatult väärkasutatud, toode on ümber ehitatud või seda on remonditud selleks tööks mittevolitatud isikute poolt või (v.a. USA) toote kasutamisel ei ole järgitud Seiko Epson Corporationi poolt antud kasutus- ja hooldusjuhiseid.

Seiko Epson Corporation ei vastuta kahjude või mistahes probleemide eest, kui nende tekkimise põhjuseks on selliste toodete või tarvikute kasutamine, mis pole kinnitatud kui algupärased Epsoni tooted või mis pole Seiko Epson Corporationi poolt heaks kiidetud.

Seiko Epson Corporation ei vastuta kahjude eest, mille põhjuseks on elektromagnetkiirgus ning mis on tekkinud ühenduskaablite kasutamise tagajärjel, mis ei ole Seiko Epson Corporationi poolt sobivateks tunnistatud.

EPSON on registreeritud kaubamärk ning EPSON STYLUS on Seiko Epson Corporationi kaubamärk.

Microsoft ja Windows on Microsoft Corporation'i registreeritud kaubamärgid.

Apple ja Macintosh on firma Apple Computer, Inc. registreeritud kaubamärgid.

Teadmiseks: Teised dokumendis ära toodud toodete nimetused võivad olla nende toodete omanike kaubamärgid. EPSONil ei ole nendele kaubamärkidele mingeid õigusi.

Copyright© 2003 Seiko Epson Corporation, Nagano, Jaapan.

## Ohutusnõuded

Lugege see juhend enne printeri kasutamist läbi. Pöörake kindlasti tähelepanu ka kõigile printeri korpusel leiduvatele hoiatustele ja juhenditele.

## Hoiatused, tähelepanu osutamised ja märkused

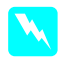

*Hoiatusi* tuleb hoolega järgida, muidu võite viga saada.

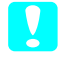

*Tähelepanu osautamisi*tuleb järgida, muidu võite seadme rikkuda.

*Märkused* sisaldavad vajalikku teavet ja näpunäiteid printeri funktsioonide kohta.

## Koha valimine printerile:

Paigutage printer tasasele ja kindlale pinnale, mis on suurem kui printer ise. Kui printer on kaldu, ei tööta see korralikult.

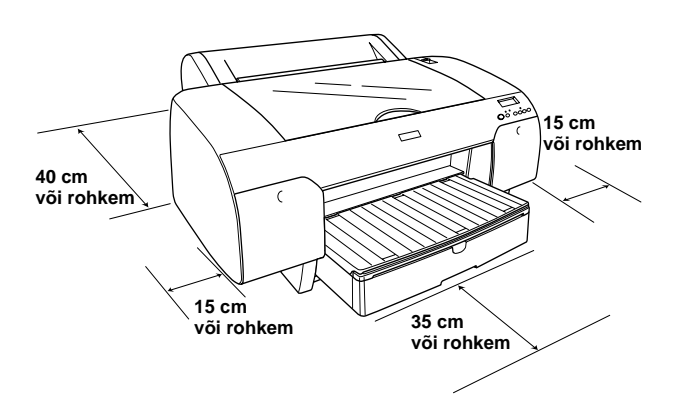

- Vältige asukohti, kus võib esineda järske temperatuurivõi niiskusemuutuseid. Ärge paigutage printerit otsese päikesevalguse ega tugeva valguskiirguse kätte või soojusallika lähedusse.
- Vältige kohti, kus printer võib raputamise või vibratsiooni läbi kannatada saada.
- □ Vältige tolmuseid kohti.
- Paigutage printer seinakontakti lähedale ning kontrollige, et pistikupesale oleks lihtne ligi pääseda.
- □ Kui kasutate statiivi, peab see olema suuteline taluma vähemalt 50 kg raskust.

## Printeri paigaldamisel

- □ Kasutage ainult printerile märgitud toiteallikat.
- Kasutage ainult tootega kaasas olevat toitejuhet. Teiste juhtmete kasutamine võib põhjustada tulekahju või elektrilöögi.
- Selle printeri toitejuhe on mõeldud kasutamiseks ainult käesoleva printeri juures. Juhtme kasutamine teiste toodete juures võib põhjustada tulekahju või elektrilöögi.
- □ Ärge kasutage katkist ega kulunud toitejuhet.
- Kui kasutate printeri ühendamiseks pikendusjuhet, kontrollige, et pikendusjuhtmega ühendatud seadmete nimivool ei ületaks pikendusjuhtme lubatud voolutugevust. Kontrollige ka, et seinakontakti ühendatud seadmete üldine voolutugevus ei ületaks seinakontakti voolutugevust.
- □ Ärge blokeerige ega katke printeri korpuses olevaid avasid.

## Printeri kasutamisel

- □ Ärge pange kätt trükkimise ajal printeri sisemusse ega puudutage trükkimise ajal tindikassette.
- □ Ärge liigutage trükipead käega; see võib printeri rikkuda.
- □ Ärge toppige piludest asju sisse. Püüdke vältida vedeliku sattumist printerile.
- □ Ärge püüdke printerit ise remontida.
- Alltoodud vigade korral ühendage printer vooluvõrgust lahti ning võtke ühendust kvalifitseeritud remonditöökojaga: Printeri toitejuhe või pistik on katki, printerisse on sattunud vett; printer on maha kukkunud või printeri korpus on purunenud, printer ei tööta korralikult või selle funktsioneerimises on toimunud märgatavad muutused.

## Tindikassettide kasutamine:

- □ Hoidke tindikassetid eemal laste käeulatusest. Ärge jooge tinti.
- □ Säilitage tindikassete jahedas ja pimedas kohas.
- Tindi nahale sattumisel peske tindist kohta korralikult vee ja seebiga. Kui tint peaks sattuma silma, loputage silma kohe veega.
- □ Parimate tulemuste saavutamiseks raputage tindikassetti enne paigaldamist õrnalt.

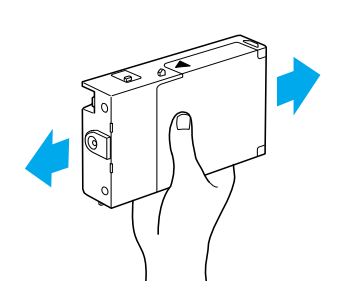

**Tähelepanu:** Ärge raputage tindikassette, mis on eelnevalt paigaldatud.

- □ Ärge kasutage tindikassette pärast kasseti korpusele märgitud kuupäeva.
- Parimate tulemuste saavutamiseks kasutage tindikassett ära kuue kuu vältel pärast kasseti paigaldamist.
- □ Ärge monteerige tindikassette lahti ega üritage neid uuesti täita. See võib kahjustada prindipead.
- Ärge puudutage tindipritseava, selle ümbrust ega rohelist IC-kiipi tindikasseti küljel. See võib printeri funktsioneerimisele halvasti mõjuda.

## Printeri kokkupanek

## Pakendi sisu kontrollimine

Kontrollige, kas kõik loetletud detailid on kaasas ning defektideta.

#### Märkus:

Pakendi sisu on paikkonniti erinev.

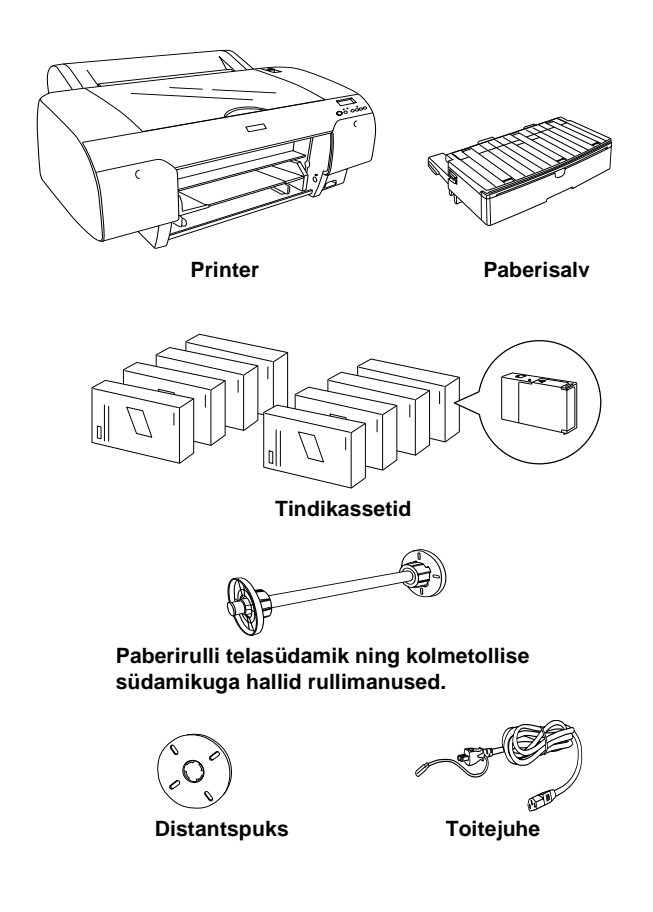

## Pakkematerjali eemaldamine

Vältimaks kahjustusi transportimisel on printer pakitud mitmesse kaistvasse pakkematerjali kihti. Eemaldage need printeri ümbert.

Lisaks peate avama prindipea luku. Selleks tõmmake rohelist klambrit prindipeast vasemal.

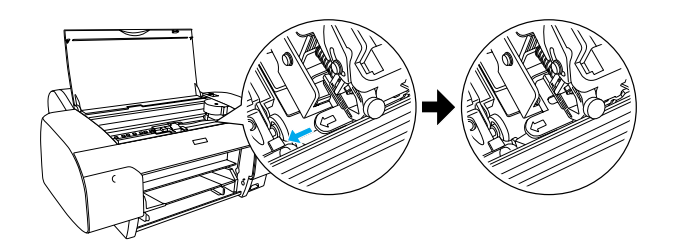

## Printeri seadistamine

## Toitejuhtme ühendamine

1. Kontrollige printeri tagaküljel asuvalt sildilt, kas printeri nõutav pinge vastab teie poolt kasutatava vooluvõrgu pingele. Vaadake ka, kas teil on vooluallikale sobiv toitejuhe.

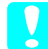

#### Tähelepanu:

Printeri pinget ei ole võimalik reguleerida. Kui nõutav pinge ei klapi teie vooluallika pingega, ärge ühendage juhet vooluallikaga ning küsige nõu volitatud müüjalt.

2. Ühendage toitejuhe vahelduvvoolu sisendiga printeri tagaküljel.

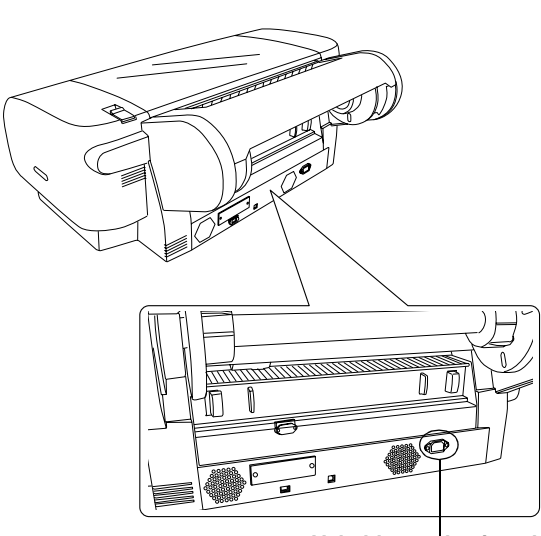

Vahelduvvoolu sisend

3. Ühendage toitejuhe korralikult maandatud seinakontakti.

#### Tähelepanu:

Ärge kasutage kontakti, mille tööd juhib automaattaimer või lüliti seinal. Vastasel juhul võib printer juhuslikult välja lülituda või viga saada.

## Paberisalve paigaldamine

Sisestage paberislv pilusse printeri esiküljel.

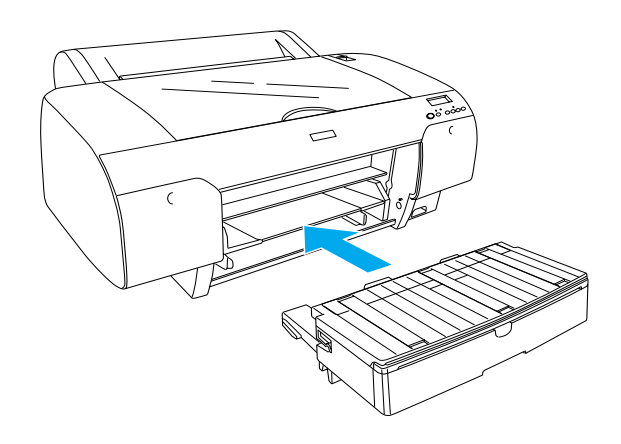

## Tindikassettide paigaldamine

#### Hoiatus:

Tindikassetid on autonoomsed detailid. Tavapärasel kasutamisel tinti kassettidest ei leki. Tindi nahale sattumisel peske tindist kohta korralikult vee ja seebiga. Kui tint silma peaks sattuma, loputage silma kohe veega.

#### Märkus:

- Printeriga kaasa pandud tindikassetid on ainult tindi esmakordseks laadimiseks.
- Kuna esmakordne laadimine nõuab palju tinti, võib peagi tekkida vajadus kassettide väljavahetamiseks.
- **Tindi esmakordne laadimine võtab umbes kaheksa** minutit aega.
- Printeri Stylus Pro 7600/9600 tarbeks mõeldud UltraChrome tindikassette võib kasutada ka selles printeris.

□ Igasse tindipilusse sobib ainult vastavat värvi tint. Paigaldage tindikassetid kindlasti teie poolt valitud tindirežiimile vastavatesse piludesse.

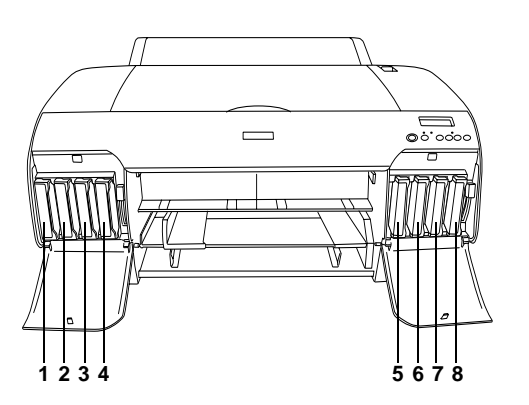

| Nr | Fototihedusega<br>tindirežiim | Kiirprintimise režiim |
|----|-------------------------------|-----------------------|
| #1 | Matte Black                   | Matte Black           |
| #2 | Cyan                          | Cyan                  |
| #3 | Magenta                       | Magenta               |
| #4 | Yellow                        | Yellow                |
| #5 | Photo Black                   | Matte Black           |
| #6 | Light Cyan                    | Cyan                  |
| #7 | Light Magenta                 | Magenta               |
| #8 | Light Black                   | Yellow                |

- 1. Lülitage printer sisse nupust märgistusega **Power**. Varsti ilmub vedelkristallekraanile kiri NO INK CRTG.
- 2. Avage tindilahtri kaas sellele surudes.

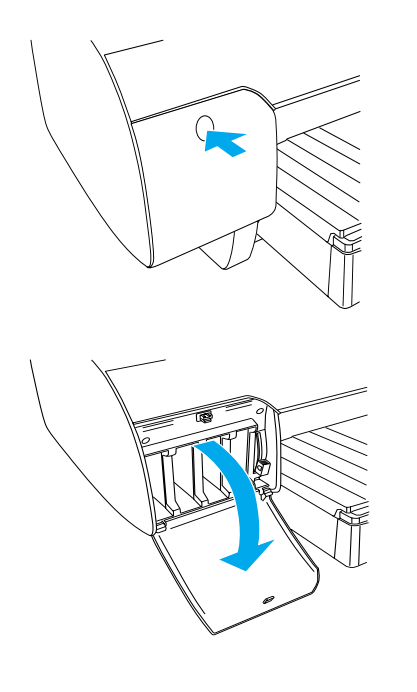

3. Tõstke tindinookurid üles.

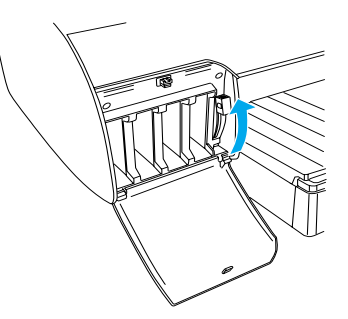

4. Eemaldage tindikasseti pakend ja loksutage kassetti õrnalt.

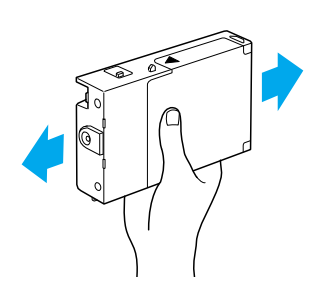

5. Sisestage kassett pilusse, hoides seda nii, et noolega tähistatud külg on üleval ja nool osutab printeri tagumisele küljele.

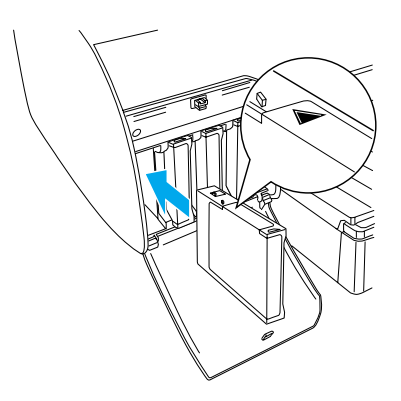

6. Korrake samme 4 kuni 5 järgmise seitsme tindikassetiga.

7. Kui olete tindikassetid piludesse paigaldanud, laske nookur alla. Printeris algab esmane täitmisprotsess.

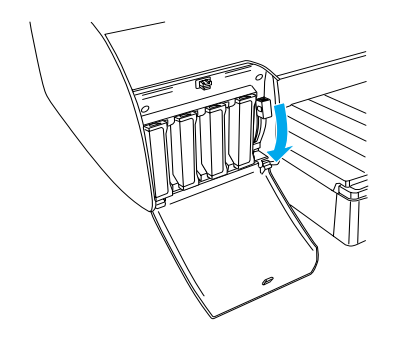

 Umbes kahe minuti pärast ilmuvad ekraanile teated tindinookuri kohta. Kui vedelkristallekraanile ilmub teade, tõstke või langetage tindinookureid vastavalt, kuni ekraanile ilmub teade READY.

#### Tähelepanu:

Ärge tehke kunagi alljärgnevalt loetletud asju samal ajal, kui pausi-tuli vilgub. Vastasel korral võite printeri rikkuda.

- Arge lülitage printerit välja.
- Arge avage pealmist kaant.
- □ Ärge eemaldage külgmist katet.
- □ Ärge vallandage paberinookurit.
- □ Ärge paigaldage tindikassette.
- □ Ärge eemaldage hoolduspaaki.
- □ Ärge ühendage toitejuhet lahti.
- 9. Kui vedelkristallekraanile ilmub teade READY, on esmane tindiga täitmine lõppenud. Sulgege tindilahtri kaas.

#### Märkus:

Kui paigaldasite 220 ml tindikassetid, ärge sulgege tindilahtri kaant.

## Paberirulli paigaldamine

#### Paberirulli paigaldamine telasüdamikule

Paberirulli kinnitamisel telasüdamikule järgige alltoodud näpunäiteid.

1. Lükake liikuv äärik üle südamiku otsa.

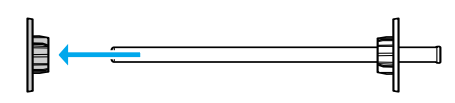

2. Kui paigaldate kolmetollise südamikuga paberirulli, jätke hallid manused külge.

Kui paigaldate kahetollise südamikuga paberirulli, eemaldage manused telasüdamikult.

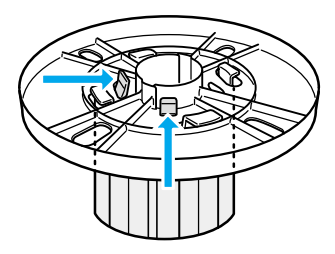

#### *Märkus:* Säilitage manuseid tuleviku tarbeks kindlas kohas.

3. Asetage paberirull tasasele pinnale, et see lahti ei rulluks. Lükake paberirull telasüdamikule ja vastu äärist nii, et see kinnitub kohale.

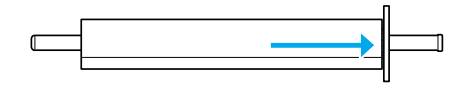

#### Märkus:

Ärge asetage südamikku rulli kinnitamise ajal püstiasendisse. See võib põhjustada paberi kallet printimisel.

4. Lükake liikuv ääris (mille eemaldasite punktis 1) südamikule ja paberirulli otsani, kuni see kindlalt kinnitub.

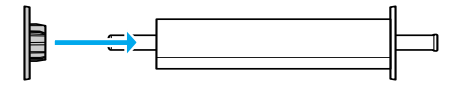

### Telasüdamiku paigaldamine printerile

Paberiga varustatud telasüdamiku paigaldamisel printerile järgigr alltoodud juhiseid.

1. Avage paberirulli kaas.

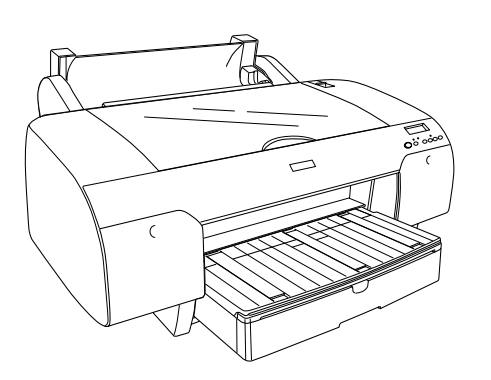

2. Tõstke paberirulli tugi üles.

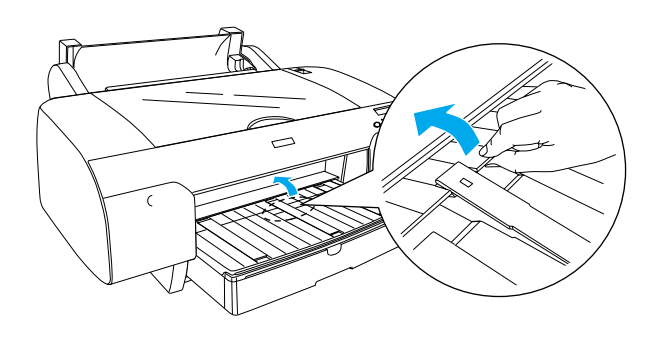

- 3. Kontrollige, kas liikuv ääris on kindlalt paberirulli külge kinnitatud.
- 4. Hoidke paberirulli südamikku nii, et musta värvi liikuv ääris oleks vasemal pool. Seejärel asetage telasüdamik printeri peal olevasse vakku.

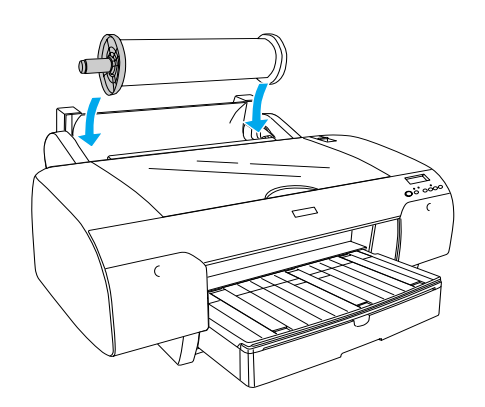

5. Vallandage paberinookur.

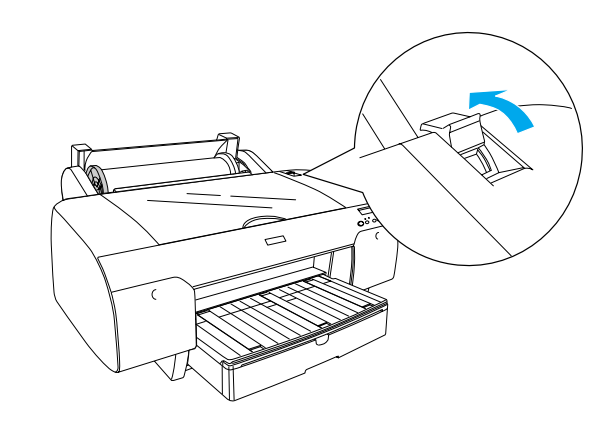

6. Paberit mõlemast servast hoides lükake see paberi sisestamise pilusse.

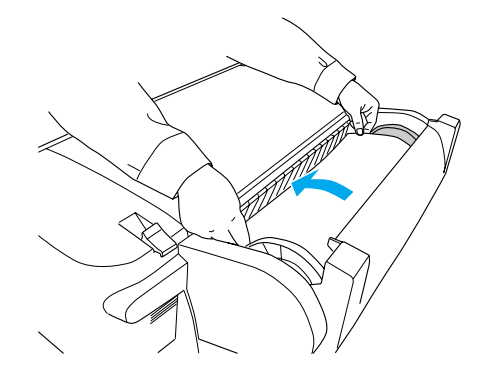

7. Tõmmake paberit seni, kuni see ripub üle paberisalve.

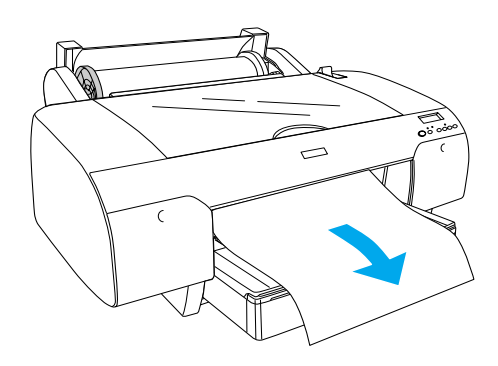

#### Märkus:

Kui paigaldate õhukest paberit, vajutage paberi tõmbamise tugevuse kahandamiseks nuppu **Paper Feed**  $\lor$ . Kui paigaldate paksu ja voltis paberit, vajutage paberi tõmbamise tugevuse tõstmiseks nuppu **Paper Feed**  $\land$ . 8. Hoides kinni nii kinnitatud kui liikuvast äärisest kerige paber tagasi jooneni, millel on märgistus A4/B4.

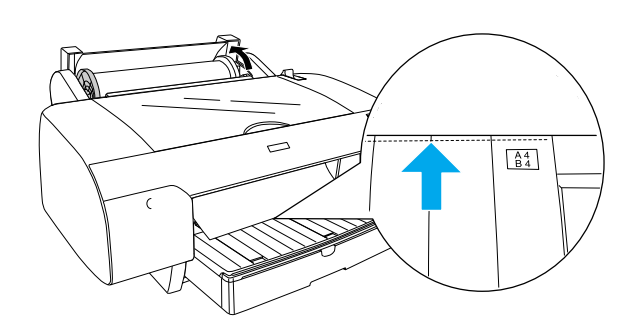

9. Kinnitage paberinookur. Printer liigutab paberi automaatselt printimisasendisse.

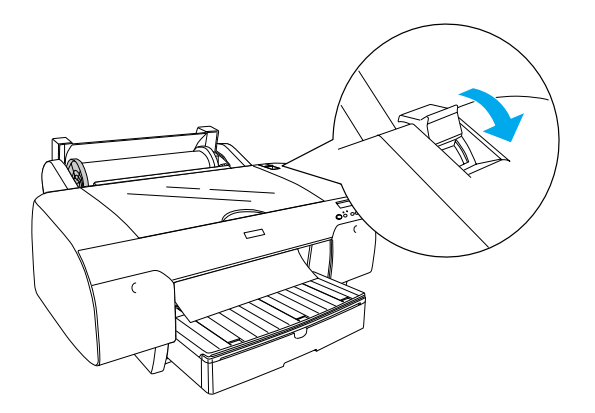

10. Tõmmake paberisalv ja salve kaas paberi suurusele vastavasse asendisse.

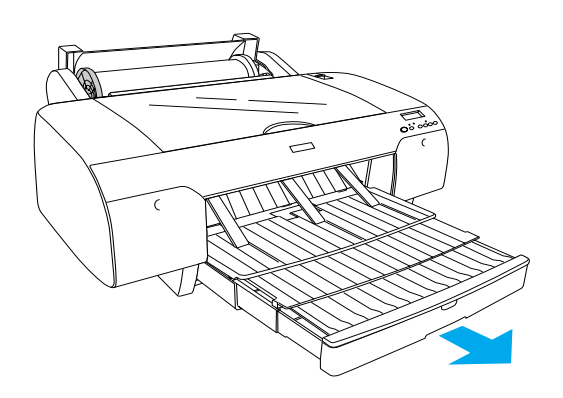

- 11. Sulgege paberirulli kaas.
- 12. Valimaks vedelkristallekraanil režiimi Roll Auto Cut On 미났, vajutage nupule Paper Source <.

## Lehtpaberi paigaldamine

Lehtpaberi paigaldamisel paberisalve järgige alltoodud juhendeid.

#### Märkus:

Selles peatükis kirjeldatud paberi paigaldamise meetod on mõeldud formaadilt väiksemale paberile kui A3. Kui soovite paigaldada paberit, mis on formaadis A3 või suurem, või kui teid huvitavad paberi käsitsemise üksikasjad, vaadake peatükki "Paberi käsitsemine" viitejuhist, mille leiate printeriga kaasas olevalt CD-ROMilt "Printeritarkvara printerile EPSON STYLUS PRO 4000".

- 1. Kontrollige, kas printer on sisse lülitatud ja ooterežiimil READY.
- 2. Tõstke paberisalve kaas üles ja tõmmake paberisuunaja rullik üles.

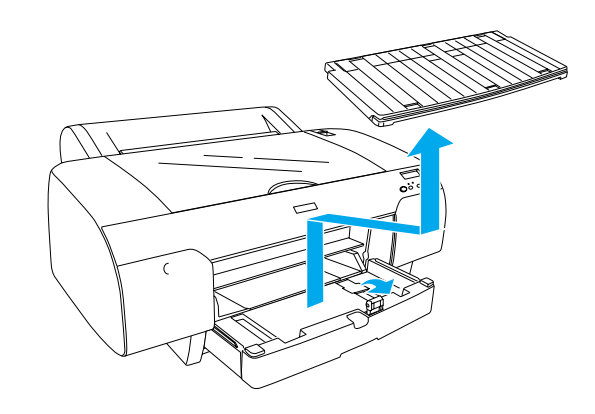

3. Tõstke paberisuunaja üles ja lükake servapiiraja nii kaugele vasemale kui võimalik.

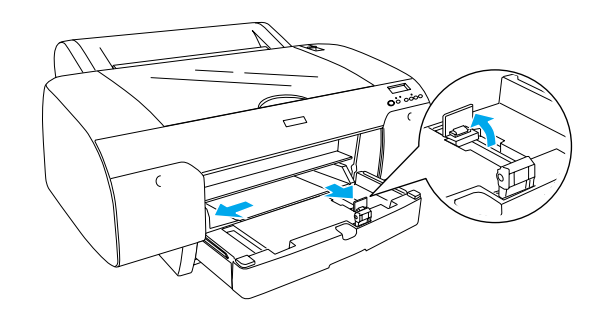

4. Laske paberipakk pöidla alt läbi ja koputage seda tasasel pinnal, et servad oleksid ühtlaselt.

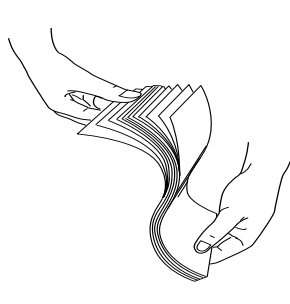

Kui paber on kortsus, suruge see enne printerisse paigaldamist tasaseks. Kui paber tihti kortsu läheb ja kinni kiilub, lõpetage selle kasutamine.

- 5. Puhastage salve sisemus tolmust. Tolm võib kahandada väljatrüki kvaliteeti.
- 6. Laduge paber prinditava küljega allapoole nii, et paberi parem serv oleks vastu paberisalve paremat külge.

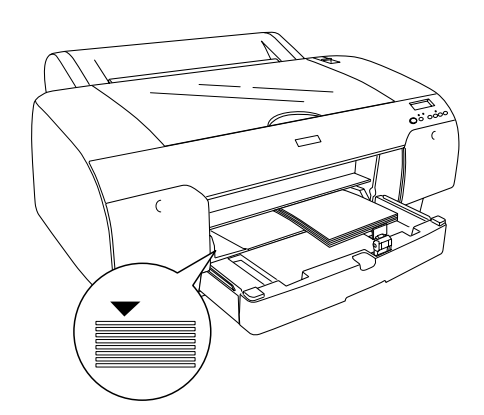

#### Märkus:

- Deange paber alati sisse püstasendis.
- Kontrollige, kas paberilehed on kindlalt salve põhja vastas ning asetage paberi serv vastu paberisalve parempoolset sisekülge. Vastasel korral võib väljatrükk olla valesti rihitud.

□ Salve paigaldatavate paberilehtede hulk sõltub paberisordist ja suurusest.

Paberisalv mahutab kuni 250 lehte tavalist paberit kaaluga 64 g/m<sup>2</sup>. Ärge pange paberisalve rohkem lehti kui noolega märgitud jooneni parempoolse suunaja siseküljel.

Järgnevas tabelis on toodud informatsioon Epsoni erinevate paberisortide mahtuvuse kohta.

| Epsoni<br>paberisordid             | Suurus        | Paberisalve<br>mahtuvus |
|------------------------------------|---------------|-------------------------|
| EPSON Premium                      | A4            | 100                     |
| Paper                              | A3            | 50                      |
|                                    | Super A3      | 50                      |
|                                    | Super B       | 50                      |
| EPSON Luster                       | LTR           | 100                     |
| Photo Paper                        | A3            | 50                      |
|                                    | Super B       | 50                      |
| EPSON New Photo                    | A4            | 200                     |
| Quality Ink Jet<br>Paper           | A3            | 100                     |
|                                    | Super<br>A3/B | 100                     |
|                                    | A2            | 50                      |
|                                    | LTR           | 200                     |
| EPSON Proofing<br>Paper Semimatte  | Super A3      | 50                      |
| EPSON Archival                     | A4            | 100                     |
| Matte Paper                        | LTR           | 100                     |
|                                    | A3            | 50                      |
|                                    | Super A3      | 50                      |
| EPSON Watercolor                   | Super A3      | 20                      |
| White                              | Super B       | 20                      |
| EPSON Bright<br>White Inkjet Paper | A4            | 100                     |

7. Soveldage paberisuunaja ja servapiiraja vastavalt paberi suurusele.

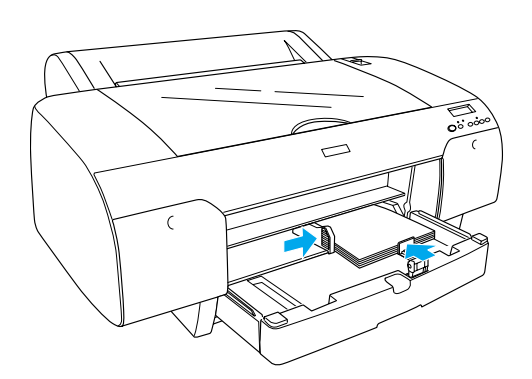

8. Laske paberisuunaja rullik alla ja pange paberisalve kaas jälle kinni.

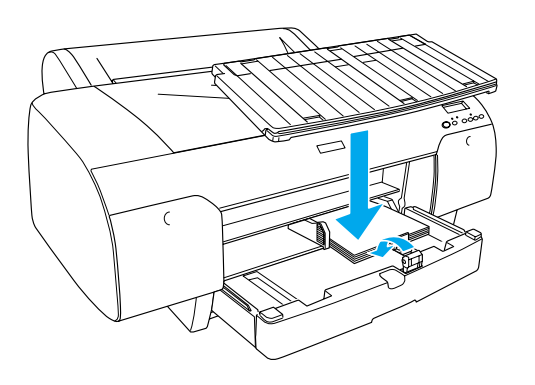

*Märkus:* Vaadake, et paberirulli tugi ei oleks üles tõstetud.

9. Valimaks vedelkristallekraanil režiimi **Sheet** ☐, vajutage nupule **Paper Source <**.

## Printeri ühendamine arvutiga

Kasutatav liides sõltub operatsioonisüsteemi Microsoft<sup>®</sup> Windows<sup>®</sup> või Apple<sup>®</sup> Macintoshi<sup>®</sup> süsteemi versioonist alljärgnevalt:

USB-liides: Windows XP, Me, 98, ja 2000 Mac OS 8.6 kuni 9.x Mac OS X

IEEE1394-liides: Windows XP, Me, 98, ja 2000 Mac OS 8.6 kuni 9.x Mac OS X Ethernet-liides (võimalus): Windows XP, Me, 98, 2000, NT4.0 Mac OS 8.6 kuni 9.x Mac OS X

## Sisseehitatud USB-liidese kasutamine

Printeri ühendamiseks USB-pordiga vajate standardset varjestatud USB-juhet. Printeri ühendamiseks arvutiga sisseehitatud USB-liidese vahendusel järgige alltoodud juhendeid.

#### Märkus:

Kui kasutate mittesobivat juhet või ühendate printeri ja arvuti vahele välisseadmeid, võib ühendus muutuda ebastabiilseks.

- 1. Kontrollige, kas nii printer kui arvuti on välja lülitatud.
- 2. Ühendage USB-liidese juhe arvutiga.

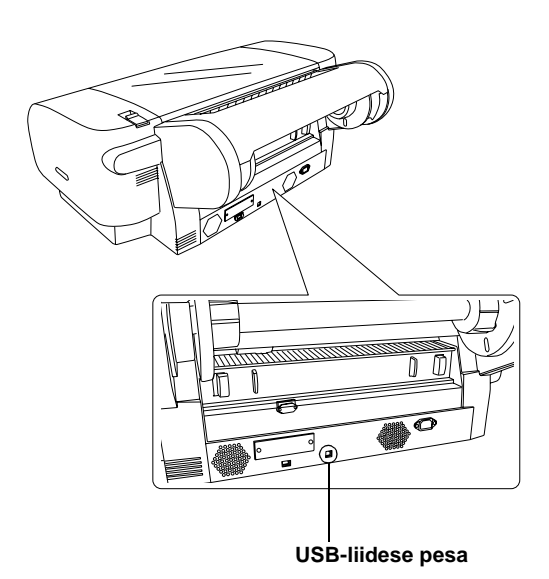

#### Märkus:

Kui juhe on maandusega, kinnitage maandusjuhe pesa all paikneva kruviga.

3. Ühendage juhtme teine ots arvuti USB-pessa.

## Sisseehitatud IEEE1394-liidese kasutamine

Ühendamaks printerit arvutiga printerisse paigaldatud kaardi IEEE 1394 vahendusel, järgige alltoodud juhiseid.

- 1. Kontrollige, kas nii printer kui arvuti on välja lülitatud.
- 2. Ühendage ühilduv liidesejuhe arvutiga.

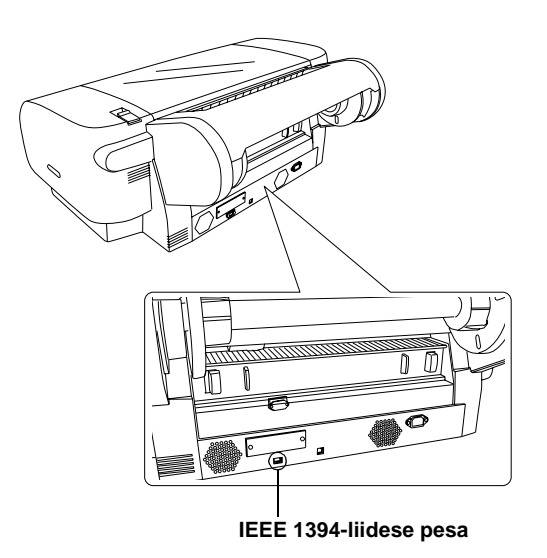

3. Ühendage juhtme teine ots arvuti IEEE1394-liidese pessa.

Kui olete oma printeri ja arvuti ühendanud IEEE 1394-liidese vahendusel, vaadake juhendi "Printeritarkvara ja EPSON printeri kasutamise utiliittarkvara 2 installeerimine" lk 11.

## Täiendava liidesekaardi kasutamine

See Ethernet-liidese kaart, mida pole tarnekomplekti lisatud, võimaldab printerit kasutada võrgus. Ethernet-liidese kaart tuvastab automaatselt võrguprotokolle, mis võimaldab printida operatsioonisüsteemidest Windows XP, Me, 98, 2000, ja NT4.0, või Mac OS 8.6 kuni 9.x ja Mac OS X AppleTalk-võrgus.

EpsonNet 10/100 Base Tx High Speed Int. Print Server

C12C82405\*

#### Märkus:

See tärn (\*) asendab toote koodi viimast numbrit, mis on paikkonniti erinev.

## Täiendava liidesekaardi paigaldamine

Täiendava liidesekaardi paigaldamiseks järgige alltoodud juhiseid.

#### Märkus:

Enne täiendava liidesekaardi paigaldamist lugege kaardiga kaasas olevast dokumentatsioonist läbi see osa, mis käsitleb paigaldamist.

- 1. Kontrollige, kas nii printer kui arvuti on välja lülitatud.
- 2. Vaadake, et toitejuhe oleks seinakontaktist lahti ühendatud.

#### Tähelepanu:

Ärge paigaldage kaarti, kui printer on ühendatud vooluallikaga. See võib printeri rikkuda.

- 3. Vajadusel ühendage liidesejuhe lahti.
- 4. Eemaldage ristpea-kruvikeeraja abil kaks kruvi, mis kinnitavad katteplaati täiendava liidese pilu ees ning tõstke plaat üles. Hoidke kruvid kindlasti alles puhuks, kui peaksite katteplaadi taas kinnitama.

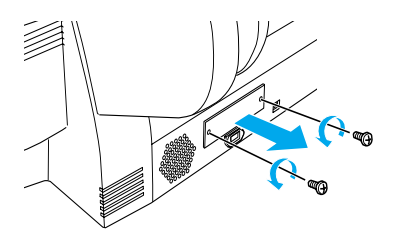

5. Suruge kaarti mööda vagusid, mis asuvad liideselahtri kummaski servas. Lükake kaarti kindlalt, et kaardi tagaosas olev pistik kinnituks kindlalt printeri sisemisse pesasse.

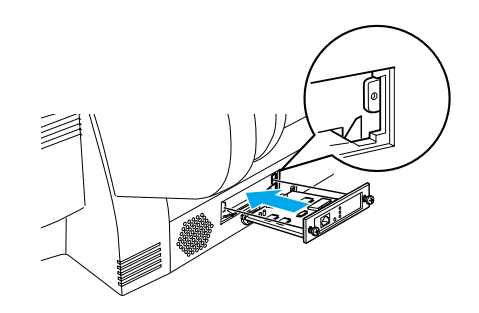

*Märkus:* Sõltuvalt sellest, millist liidesekaarti te kasutate, võib see pesast välja turritama jääda.

## Printeritarkvara ja EPSON printeri kasutamise utiliittarkvara 2 installeerimine

Kui olete printeri arvutiga ühendanud, peate installeerima tarkvara, mis asub printeriga kaasa pandud CD-ROMil "Printer Software for EPSON STYLUS PRO 4000".

Printeritarkvara installeerimise käigus võite installeerida ka EPSON printeri kasutamise utiliittarkvara 2.

EPSON printeri kasutamise utiliittarkvara 2 annab kasutajale ulatusliku kontrolli printeri üle selleks, et laiale valikule materjalidele võimalikult hästi printida. Lisaks pakub see ka hõlpsalt teavet printeri kohta ning uuendab printeri püsivara.

#### Märkus:

EPSON printeri kasutamise utiliittarkvara 2 pole kättesaadav Mac OS X jaoks.

## Windows

Printeritarkvara installeerimiseks järgige alltoodud juhendeid.

- 1. Kontrollige, et printer oleks välja lülitatud.
- 2. Asetage printeriga kaasas olev CD-ROM "Printer Software for EPSON STYLUS PRO 4000" arvuti CD-ROM-seadmesse. Avaneb installeerimisprogrammi dialoogiaken.
- Valige aknast õige printer ja klõpsake parempoolset noolt.
- 4. Tehke topeltklõps käsul Install Software.
- Kui tahate installeerida EPSON printeri kasutamise utiliittarkvara 2, klõpsake ikooni Advanced ja valige märkeruut EPSON Printer Service Utility 2.

Kui te ei soovi seda installeerida, tühistage valik.

- 6. Alustamaks printeritarkvara installatsiooni klõpsake ilmuvas dialoogiboksis käsku **Install**.
- 7. Järgige ekraanile ilmuvaid juhiseid.

#### Märkus:

Kui installeerimise käigus ilmub kuvarile Windowsi logo puudutav tekst, klõpsake installeerimise jätkamiseks käsku **Continue**.

## Mac OS 8.6 kuni 9.X

Printeritarkvara installeerimiseks järgige alltoodud juhendeid.

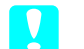

Hoiatus: Enne printeriprogrammi installeerimist sulgege kõik viirusetõrjeprogrammid.

- 1. Kontrollige, et printer oleks välja lülitatud.
- 2. Asetage printeriga kaasas olev CD-ROM "Printer Software for EPSON STYLUS PRO 4000" arvuti CD-ROM-seadmesse. Epson printeri tarkvaraketas avaneb automaatselt.
- 3. Tehke topeltklõps ikoonil **EPSON**.
- 4. Valige aknast õige printer ning topeltklõpsake selle ikooni.
- Kui tahate installeerida EPSON printeri kasutamise utiliittarkvara 2, klõpsake ikooni Advanced ja valige märkeruut EPSON Printer Service Utility 2.

Kui te ei soovi seda installeerida, tühistage valik.

- 6. Tehke topeltklõps käsul Install Software.
- 7. Alustamaks printeritarkvara installatsiooni klõpsake ilmuvas dialoogiboksis käsku **Install**.
- 8. Järgige ekraanile ilmuvaid juhiseid.
- 9. Lülitage printer sisse.

#### Printeri valimine "Chooser"-iga.

Kui olete printeritarkvara arvutisse installeerinud, peate avama "Chooser"-I ning valima oma printeri. Peate valima printeri esimesel korral, kui seda kasutate, või iga kord, kui tahate üle minna teisele printerile. Teie arvuti kasutab printimiseks alati viimasena valitud printerit.

- 1. Valige "Apple"-menüüst **Chooser**. Seejärel klõpsake printeri ikooni ning porti, kuhu printer on ühendatud.
- 2. USB-liidese kasutajad peavad klõpsama printeri ikooni ning porti, kuhu printer on ühendatud. IEEE 1394-liidese kasutajad peavad klõpsama printeri ikooni ning FireWire-porti, kuhu printer on ühendatud.

3. Valige sobiv **Background Printing** raadionupp, mille abil saab taustal printimist sisse ja välja lülitada.

Kui taustal printimine on sisse lülitatud, saate oma Macintoshi kasutada samal ajal, kui see dokumenti printimiseks ette valmistab. Kui tahate printimistööde juhtimiseks kasutada "EPSON Monitor IV" utiliittarkvara, peab taustal printimine olema sisse lülitatud.

4. Sulgege Chooser.

#### Märkus kiirprintimisrežiimi kasutajatele:

Et printeri draiver õige tindikasutusrežiimi kinnitaks, korrake punkte 1 kuni 4.

## Mac OS X

Printeritarkvara installeerimiseks järgige alltoodud juhendeid.

*Hoiatus:* Enne printeriprogrammi installeerimist sulgege kõik viirusetõrjeprogrammid.

- 1. Kontrollige, et printer oleks välja lülitatud.
- 2. Asetage printeriga kaasas olev CD-ROM "Printer Software for EPSON STYLUS PRO 4000" arvuti CD-ROM-seadmesse. Epson printeri tarkvaraketas avaneb automaatselt.
- 3. Tehke topeltklõps kaustal **Mac OS X**, seejärel topeltklõps kausta ikoonil **Spro4000\_16a.pkg**.

#### Märkus:

Kui displeile ilmub autoriseerimise aken, klõpsake võtme tähist, sisestage administraatori nimi ja parool, klõpsake **OK** ja **Continue**.

- 4. Järgige ekraanile ilmuvaid juhiseid ja installeerige printeritarkvara.
- 5. Lülitage printer sisse.

### Printeri valimine

Pärast seda, kui printeritarkvara on installeeritud, tuleb valida õige printer. Peate valima printeri esimesel korral, kui seda kasutate, või iga kord, kui tahate üle minna teisele printerile. Teie arvuti kasutab printimiseks alati viimasena valitud printerit.

- 1. Tehke topeltklõps ikoonil **Macintosh HD** (vaikimisi seadistuse puhul).
- 2. Tehke topeltklõps kaustal **Applications**.
- 3. Tehke topeltklõps kaustal **Utilities**.
- 4. Tehke topeltklõps ikoonil **Print Center**.
- 5. Klõpsake käsku Add Printer.
- 6. Valige liides, mis printerit arvutiga ühendab.
- 7. Valige Spro4000: (paper type)-(margin type).
- 8. Klõpsake käsku Add.

## Kasutusjuhendite kasutamine

## Mida edasi teha

Kui olete riistvara üles seadnud ja draiveri installeerinud, leiate viitejuhendist *Reference Guide* põhjaliku informatsiooni printeri funktsioonide, hooldamise, veatuvastuse, tehniliste täpsustuste ja lisaseadmete kohta.

## Kasutusjuhendite kasutamine

Viitejuhend sisaldab põhjalikke juhendeid printeri kasutamise ning informatsiooni lisaseadmete kasutamise kohta. Juhendit võib lugeda otse CD-ROMilt "Printer Software for EPSON STYLUS PRO 4000", või te võite selle arvutisse installeerida ning seda kõvakettalt.

#### Märkus:

Sidusjuhendi lugemiseks peab teie arvutisse olema installeeritud Microsoft Internet Explorer 4.0 või hilisem versioon, or Netscape Navigator 4.0 või hilisem versioon.

#### Windows

Viitejuhendi vaatamiseks või installeerimiseks järgige alltoodud juhendeid.

- 1. Asetage printeriga kaasas olev CD-ROM "Printer Software for EPSON STYLUS PRO 4000" arvuti CD-ROM-seadmesse. Avaneb installeerimisprogrammi dialoogiaken.
- 2. Valige aknast õige printer ja klõpsake parempoolset noolt.
- 3. Klõpsake ikooni **User Guides** ja seejärel parempoolset noolt.
- Viitejuhendi avamiseks klõpsake käsku View Reference Guide. Kui soovite viitejuhendi arvutisse installeerida, klõpsake käsku Install Reference Guide.

### Mac OS 8.6 kuni 9.X

Viitejuhendi vaatamiseks või installeerimiseks järgige alltoodud juhendeid.

- 1. Asetage printeriga kaasas olev CD-ROM "Printer Software for EPSON STYLUS PRO 4000" arvuti CD-ROM-seadmesse. Avaneb installeerimisprogrammi dialoogiaken.
- 2. Valige aknast õige printer ja klõpsake parempoolset noolt.
- 3. Klõpsake ikooni **User Guides** ja seejärel parempoolset noolt.
- Viitejuhendi avamiseks klõpsake käsku View Reference Guide. Kui soovite viitejuhendi arvutisse installeerida, klõpsake käsku Install Reference Guide.

## Mac OS X

Viitejuhendi vaatamiseks järgige alltoodud juhendeid.

- 1. Asetage printeriga kaasas olev CD-ROM "Printer Software for EPSON STYLUS PRO 4000" arvuti CD-ROM-seadmesse. Avaneb installeerimisprogrammi dialoogiaken.
- 2. Kausta English avamiseks klõpsake seda.
- 3. Topeltklõpsake oma printeri ikooni.
- 4. Kausta User Guides avamiseks topeltklõpsake seda.

- 5. Kausta **Ref\_G** avamiseks topeltklõpsake seda.
- 6. Topeltklõpsake faili **INDEX.HTM**. Avaneb viitejuhend "Reference Guide".

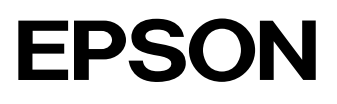